## Purpose

Microsoft Office 365 Suite is the cloud based on-line service that includes Word, Excel, PowerPoint, Outlook, OneNote, Publisher, Skype for Business and Access.

You can install the MS office suite on up to 5 personal devices, including cell phones.

## To install Microsoft Office Suite:

- 1. Open a browser and go to portal.office.com
- 2. The Microsoft Sign in dialog box will open.

| Microsoft                |      |      |
|--------------------------|------|------|
| Sign in                  |      |      |
| Email, phone, or Skyp    | De   |      |
| No account? Create one   | 1    |      |
| Can't access your accour | nt?  |      |
| Sign-in options          |      |      |
|                          | Back | Next |
| -                        |      |      |

3. Sign in with your Legislature email address (UserID@oregonlegislature.gov).

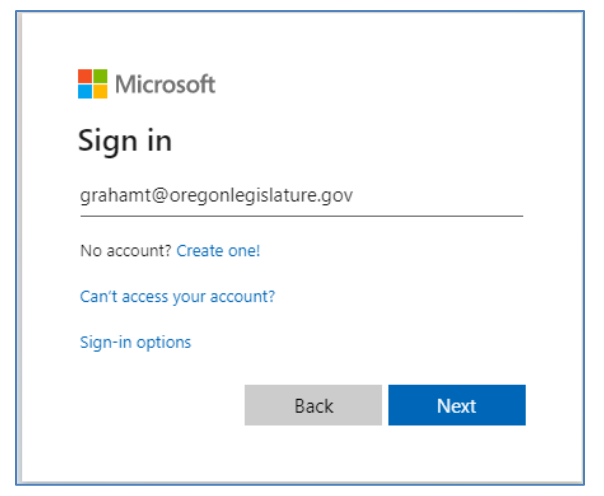

4. Click Next.

5. Enter your domain password.

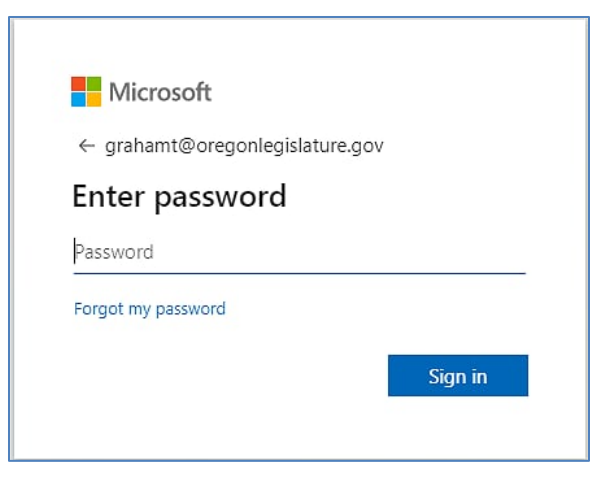

6. Click on Install Office from the upper right corner.

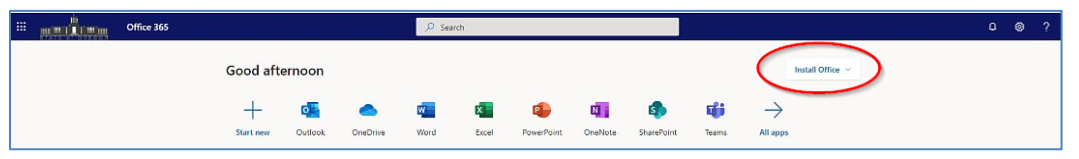

7. Select Office 365 apps to start the download.

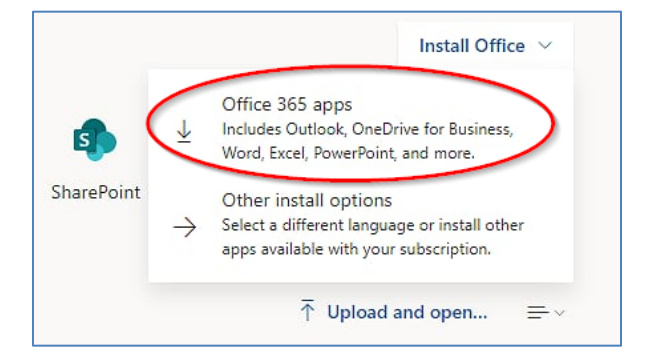

8. You will see the Microsoft downloading window. Stay online until the download is done.

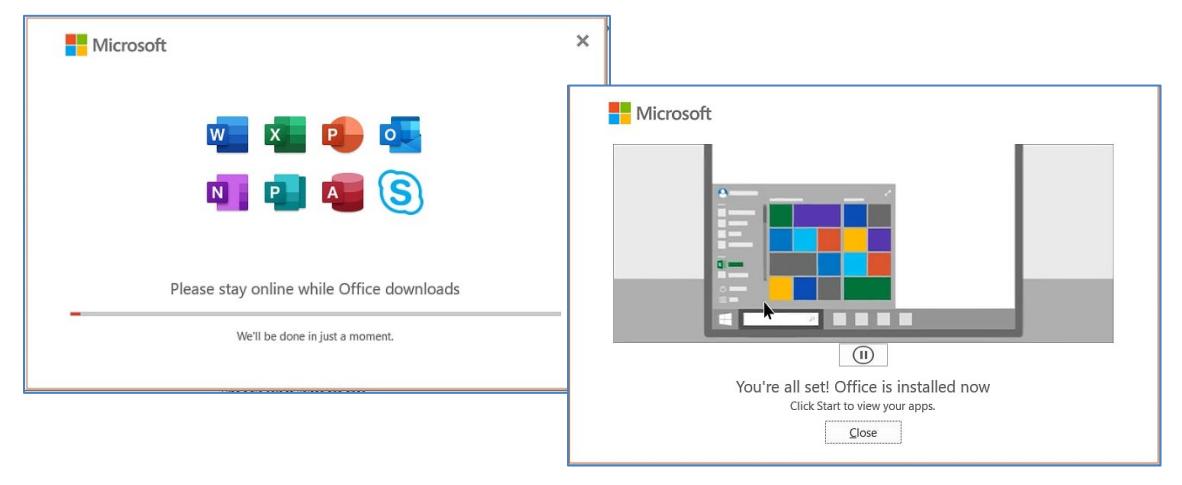

## Signing into Office 365 applications:

Once you have installed Office 365, open an application to sign in. For example: MS Word

- 1. Open MS Word.
- 2. If prompted, select New
- 3. Click on the **Sign in** at the top right corner.

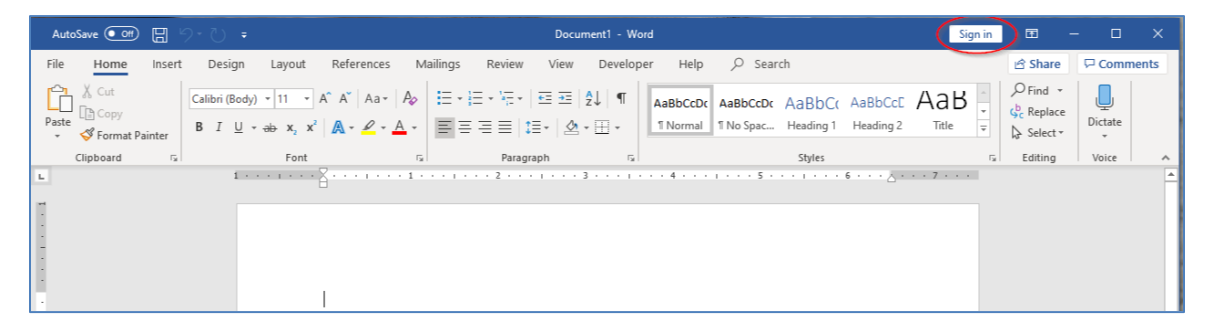

4. Enter your work email address (userid@oregonlegislature.gov)

| Microsoft               |      |
|-------------------------|------|
| Sign in                 |      |
| Email, phone, or Skype  |      |
| No account? Create one! |      |
|                         |      |
|                         | Next |

- 5. Click Next.
- 6. Enter your domain password and click Sign in.

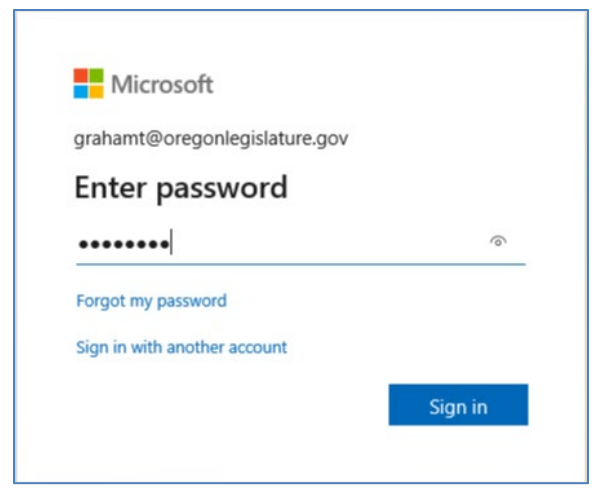

7. Select **Yes** when you get a pop-up box asking if you would like to use this account everywhere on your device.

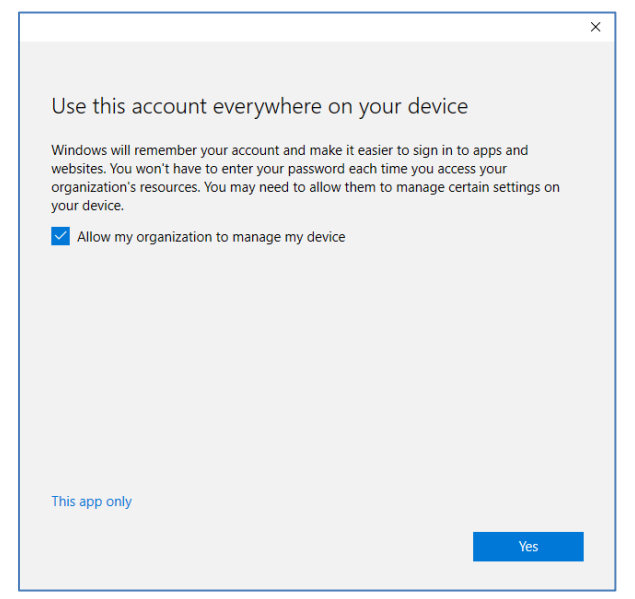

8. Select Done.

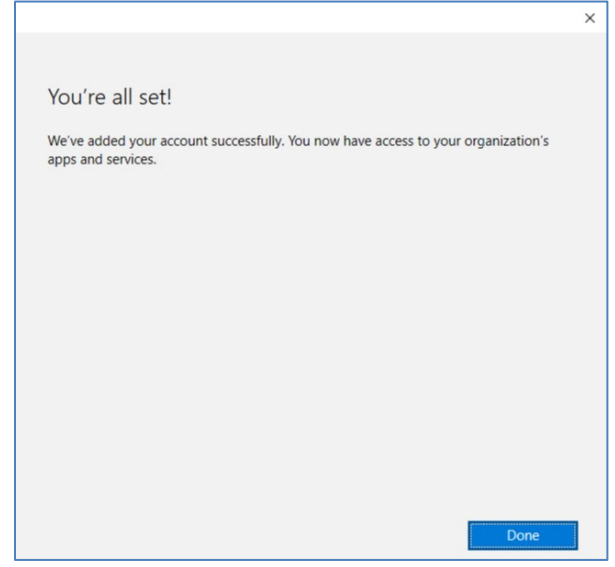

9. Next time you open Word, Excel, PowerPoint or any other MS application, the application will indicate that you are signed into the Office 365 suite in the upper right corner.

| AutoSave 💽 🗗 🖓 - 💍 🔻                                      |                                                                                  |                                                          | iraham Tanya 🛛 GT |                                                                                                    |            |
|-----------------------------------------------------------|----------------------------------------------------------------------------------|----------------------------------------------------------|-------------------|----------------------------------------------------------------------------------------------------|------------|
| File Home Insert Design Layout References Mailings Review | v View Developer Help                                                            | ♀ Search                                                 |                   | 🖄 Share                                                                                                    | 🖓 Comments |
| $ \begin{array}{ c c c c c c c c c c c c c c c c c c c$   | AaBbCcDc<br>↓ == +=   2↓   ¶<br>↓ = +   2 ↓   ¶<br>↓ = +   2 ↓   ¶<br>↓   Normal | AaBbCcD: AaBbC: AaBbCcI<br>1 No Spac Heading 1 Heading 2 | AaB<br>Title      | Pind →<br>\$ Generation Constraints of the select → Select → Select | Dictate    |
| Clipboard 🖙 Font 🖙 Parag                                  | graph 🕞                                                                          | Styles                                                   | 5                 | Editing                                                                                                    | Voice 🔨    |
| 1 · · · · · · · · · · · · · · · · · · ·                   |                                                                                  | 5 6                                                      | 7                 |                                                                                                    |            |
| 8                                                         |                                                                                  |                                                          |                   |                                                                                                    |            |
| -                                                         |                                                                                  |                                                          |                   |                                                                                                    |            |
|                                                           |                                                                                  |                                                          |                   |                                                                                                    |            |